АИС "Сетевой город. Образование"

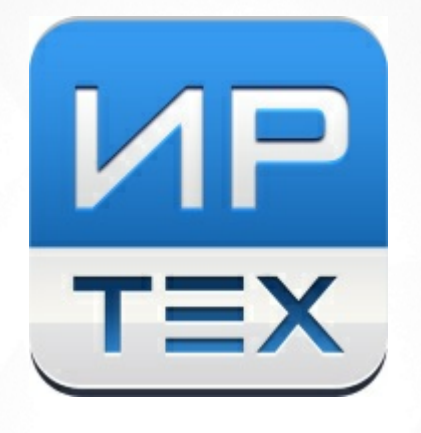

# Чаты и звонки

Интеграция с коммуникационной платформой Сферум

© 2022 AO «ИРТех»

### Содержание

| 1 | В   | ведение                                           | 3  |
|---|-----|---------------------------------------------------|----|
| 2 | Ч   | аты                                               | 4  |
|   | 2.1 | Создание учебного профиля Сферум в VK Мессенджере | 4  |
|   | 2.2 | Доступные чаты                                    | 9  |
| 3 | У   | правление чатами                                  | 11 |
|   | 3.1 | Выбор участников чата                             | 11 |
|   | 3.2 | Чаты, создаваемые автоматически                   | 14 |
|   | 3.3 | Добавление чатов вручную                          | 15 |
|   | 3.4 | Возможности администратора ОО                     | 16 |
| 4 | И   | спользование звонков                              | 18 |

### 1 Введение

АИС «Сетевой город. Образование» (СГО) интегрирована с информационнокоммуникационной платформой "Сферум" (ИКОП Сферум). Пользователи Сферума - учителя, ученики и их родители. Они могут создать учебный профиль Сферум в VK Мессенджере, в котором можно общаться в чатах, получать домашние задания и проводить онлайн-уроки.

Для работы со Сферумом не нужна регистрация в социальной сети ВКонтакте. Регистрация проходит через технологическое решение VK ID, которое использует платформа Сферум. Общение в чатах происходит с помощью отечественного сервиса VK Мессенджер.

Данный модуль СГО доступен только в общеобразовательных организациях, и только если в СГО настроен соответствующий модуль "Чаты".

В данном руководстве описана работа с чатами и звонками в интерфейсе СГО (для учителя, ученика и родителя), а также описаны возможности управления чатами (только для сотрудников школы).

### 2 Чаты

# 2.1 Создание учебного профиля Сферум в VK Мессенджере

Чтобы видеть школьные чаты и принимать участие в обсуждениях, пользователю необходимо войти в учебный профиль Сферум или создать его. Для этого авторизуйтесь в АИС "Сетевой

город. Образование", затем нажмите значок 🤛. Откроется окно Чаты (см. Рисунок 1).

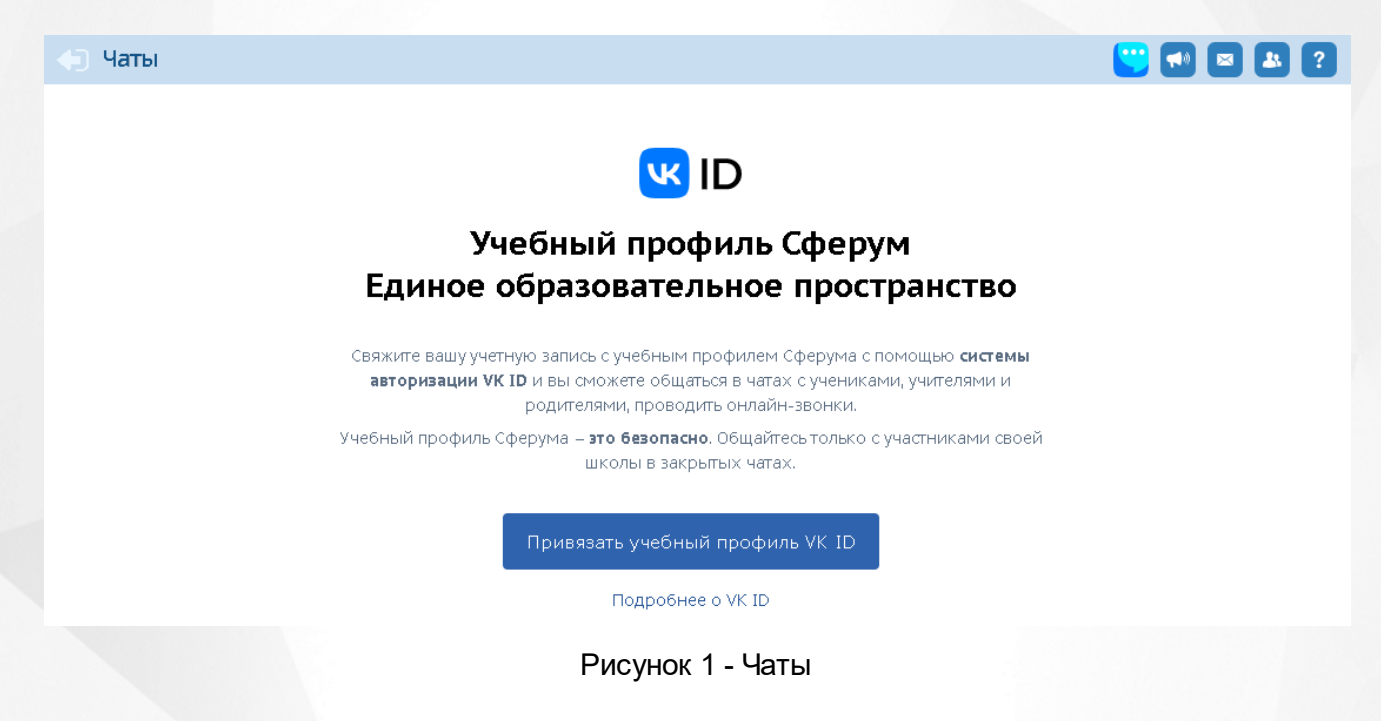

Связь учебного профиля с учётной записью АИС "Сетевой город. Образование" делается однократно. В дальнейшем переход в Сферум будет осуществляться без пароля, по нажатию кнопки **Перейти в VK Мессенджер**.

#### Регистрация в VK Мессенджере при отсутствии у пользователя VK ID

Регистрация в VK Мессенджере происходит по номеру мобильного телефона. Для этого нажмите кнопку **Привязать учебный профиль VK ID** в разделе **Чаты**. Откроется окно, в котором необходимо ввести номер телефона, затем нажать кнопку **Продолжить** (см. Рисунок 2).

4

| <b>W</b> II |                                                                                    | Вход в VK ID                                                                                                    |
|-------------|------------------------------------------------------------------------------------|----------------------------------------------------------------------------------------------------|
| СВЯ:        | зать свой учебный профиль                                                          | 8987-903-69-69                                                                                                    |
| 9           | Вход в учебный профиль<br>в VK Мессенджере по VK ID                                |                                                                                                    |
| 9           | Общение в защищенном<br>от посторонних лиц пространстве                            |                                                                                                    |
| R           | Регистрация ВКонтакте не нужна,<br>а если аккаунт уже есть, его никто<br>не увидит | Продолжить                                                                                                    |
|             | не увидит                                                                          | Продолжить<br>Нажимая «Продолжить», вы принимаете условия<br>использования сервиса и политику конфиденциальности<br>Передаваемые данные > |

Рисунок 2 - Вход в VK ID с помощью номера телефона

На указанный номер будет отправлен код. Введите код из смс и нажмите кнопку Продолжить.

Произойдет переход к следующему шагу - вводу информации о себе (см. Рисунок 3).

| UI                                                                    | Информация о себе |
|-----------------------------------------------------------------------|-------------------|
| С сервисом «АИС СГО» можно<br>связать свой учебный профиль            | Татьяна           |
| Вход в учебный профиль<br>в VK Мессенджере по VK ID                   | Лысанок           |
| Общение в защищенном<br>от посторонних лиц пространстве               | Владимировна      |
| Регистрация ВКонтакте не нужна,<br>а если аккаунт уже есть, его никто | 09.08.1980        |
| не увидит                                                             | Женский           |

Рисунок 3 - Информация о себе

По окончании ввода нажмите кнопку **Продолжить**. Ваша учетная запись СГО будет успешно связана с учебным профилем Сферума. На экране **Чаты** будет доступен переход во все имеющиеся чаты пользователя. Для сотрудника школы будет также доступно управление

чатами (создание, редактирование, удаление, добавление участников) (см. Рисунок 4).

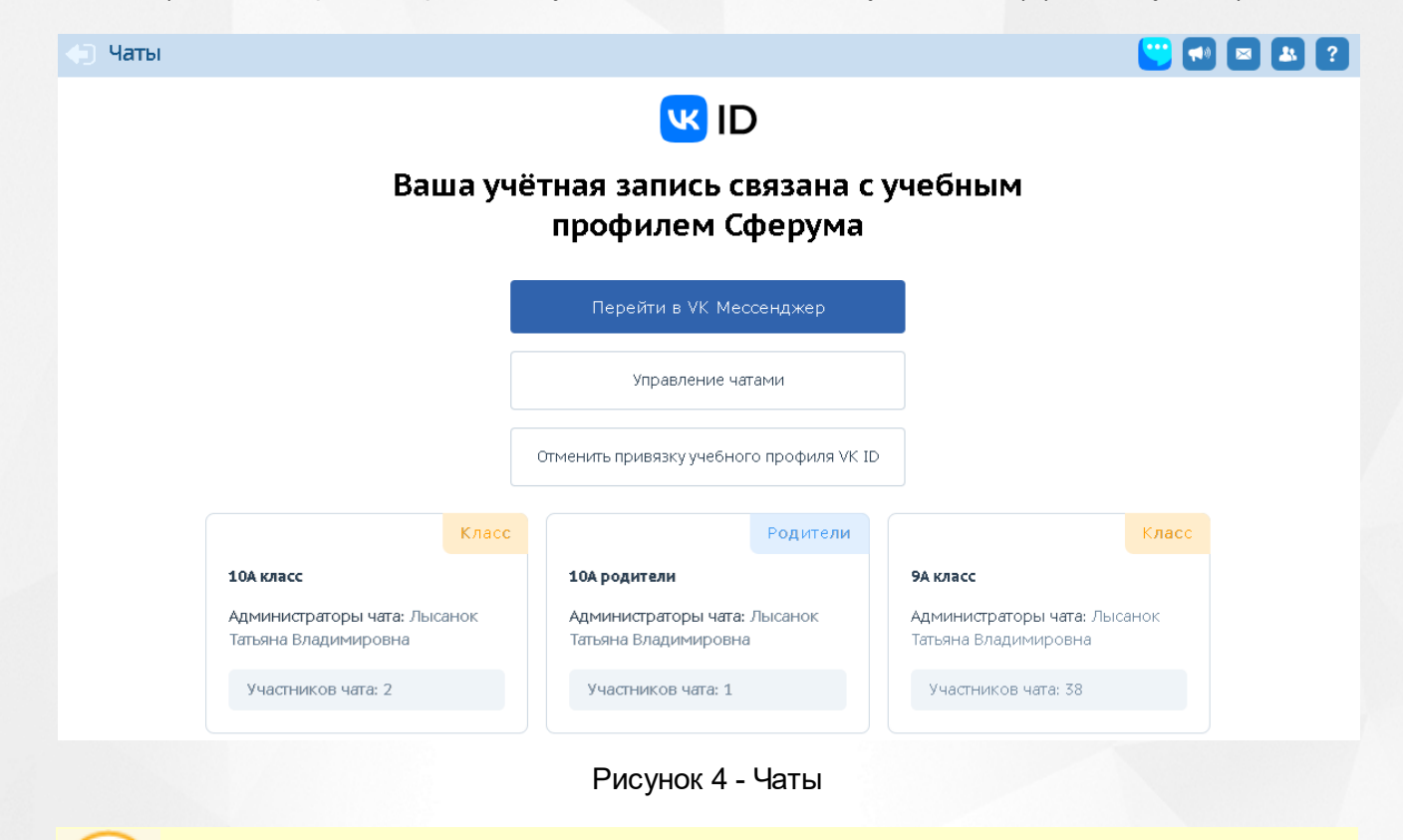

Кнопка **Управление чатами** доступна <u>только</u> сотрудникам школы.

Для перехода к чатам нажмите кнопку **Перейти в VK Мессенджер**. При первичном входе откроется окно, где необходимо нажать кнопку **Войти** (см. Рисунок 5).

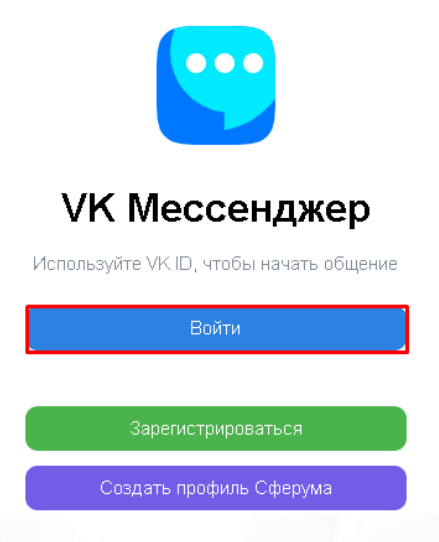

Рисунок 5 - Вход в чаты

Введите данные своей учетной записи в открывшемся окне, затем нажмите кнопку **Продолжить**. Откроется VK Мессенджер со всеми доступными пользователю чатами (см. Рисунок 6).

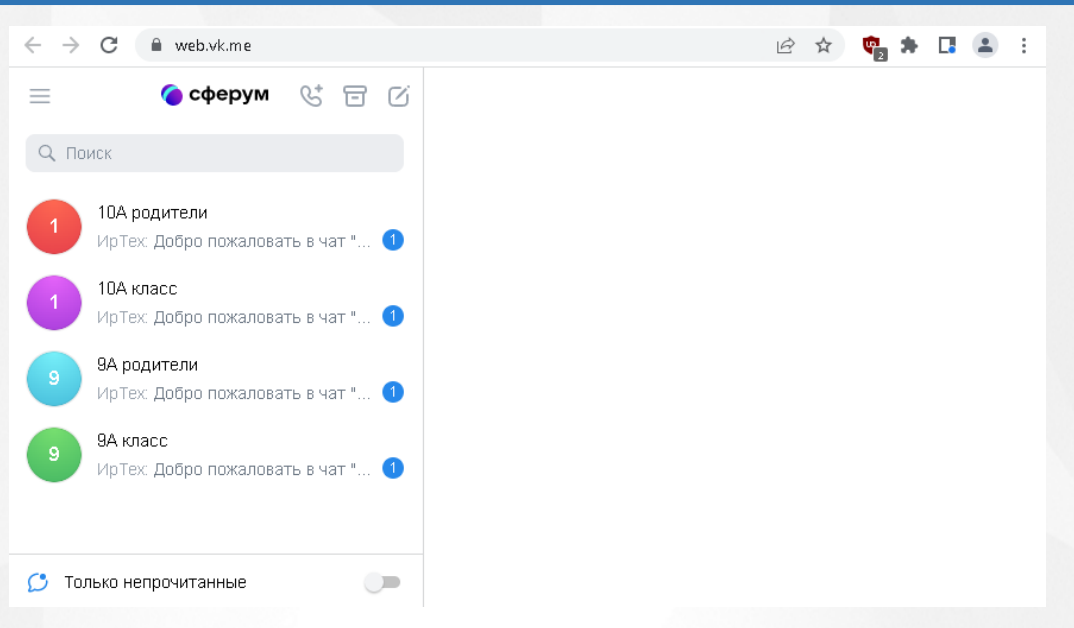

Рисунок 6 - VK Мессенджер

В данном мессенджере пользователю доступна переписка в своих чатах, видео- и аудиозвонки, пересылка файловых вложений, системные настройки и другое (подробное описание по работе с учебным профилем Сферум в VK Мессенджере представлено в отдельном руководстве).

Удаление привязки учебного профиля VK ID доступно всем пользователям в любое время.

Для удаления привязки учебного профиля необходимо нажать кнопку Отменить привязку учебного профиля VK ID на экране Чаты. Пользователь автоматически исключится из всех чатов, в которые он был включен.

## Регистрация в VK Мессенджере при наличии у пользователя VK ID, без учебного профиля

Если у вас есть профиль сервиса VK ID, то при вводе номера телефона (или почты) в VK ID, после нажатия кнопки **Продолжить**, в VK Мессенджер вам будет доступно два способа входа: с помощью введения кода из SMS или с помощью ввода пароля от учётной записи VK ID (см. Рисунок 7).

| <ul> <li>Вход в учебный профиль в VK Мессенджере по VK ID</li> <li>Общение в защищенном от посторонних лиц пространстве</li> <li>Регистрация ВКонтакте не нужна, а если аккаунт уже есть, его никто не увидит</li> </ul> | ID<br>С сервисом «АИС СГО» можно<br>связать свой учебный профиль                                                                           | Подтвердите вход<br>Мы отправили SMS с кодом на номер<br>89021870707 |
|----------------------------------------------------------------------------------------------------|----------------------------------------------------------------------------------------------------|----------------------------------------------------------------------|
| Регистрация ВКонтакте не нужна,<br>а если аккаунт уже есть, его никто<br>не увидит                                                                                                    | <ul> <li>Вход в учебный профиль<br/>в VK Мессенджере по VK ID</li> <li>Общение в защищенном<br/>от посторонних лиц пространстве</li> </ul> | Код из SMS<br>Подтвердить другим способом                            |
|                                                                                                    | Регистрация ВКонтакте не нужна,<br>а если аккаунт уже есть, его никто<br>не увидит                                                         |                                                                      |

Рисунок 7 - Вход в VK Мессенджер с помощью учетной записи VK ID

После входа удобным способом, на экране появится окно Создайте учебный профиль.

На данном экране нажмите кнопку Создать учебный профиль (см. Рисунок 8).

| w II         | D                                                                                  | Создайте учебный профиль                              |
|--------------|------------------------------------------------------------------------------------|-------------------------------------------------------|
| С се<br>свя: | ервисом «АИС СГО» можно<br>зать свой учебный профиль                               | Ваш учебный профиль будет связан<br>с аккаунтом VK ID |
| G            | Вход в учебный профиль<br>в VK Мессенджере по VK ID                                | Лиана А.<br>+7 **** *** 92                            |
| 0            | Общение в защищенном<br>от посторонних лиц пространстве                            |                                                       |
| Ø            | Регистрация ВКонтакте не нужна,<br>а если аккаунт уже есть, его никто<br>не увидит |                                                       |
|              |                                                                                    | Создать учебный профиль                               |
|              |                                                                                    | Войти в другой аккаунт                                |

Рисунок 8 - Создание учебного профиля

Произойдет переход к следующему шагу - вводу информации о себе (см. Рисунок 9).

| VK ID - Google Chrome                                                                                                    | - 0                                                                                                    |
|----------------------------------------------------------------------------------------------------|----------------------------------------------------------------------------------------------------|
| id.vk.com/auth?app_id=51437259&v=1.56.0&redirect_uri=h                                                                                                    | nttps%3A%2F%2Fnc-rel-sferum.ir-tech.ru%2Fwebapi%2Fintegra                                                                                                    |
| Id.vk.com/auth?app_id=514372598v=1.56.0&redirect_un=P         C сервисом «АИС СГО» можно связать свой учебный профиль         Вход в учебный профиль в УК Мессенджере по VK ID         Общение в защищенном от посторонних лиц пространстве         Регистрация ВКонтакте не нужна, а если аккаунт уже есть, его никто | нttps%3A%2F%2Fnc-rel-sterum.ir-tech.ru%2Fwebapi%2Fintegra          Онформация о себе         Лиана         Абрам.ян         Нурлановна         07.09.2006         Женский |

Рисунок 9 - Информация о себе

По окончании ввода нажмите кнопку **Продолжить**. Учетная запись будет успешно связана с учебным профилем Сферум.

#### 2.2 Доступные чаты

После привязки учебного профиля, пользователю автоматически становятся доступны некоторые чаты (см. Рисунок 10).

Чаты, автоматически доступные учителю:

- "Учительская",
- "Класс" (если учитель является классным руководителем),
- "Родители",
- "Предмет" (чат по предмету, который преподает данный преподаватель, по классам).

Чаты, автоматически доступные ученикам: "Класс" и "Предмет" (чат по каждому предмету, по которому обучается ученик).

Чат, автоматически доступный родителям: "Родители" (чат для родителей по классу, в котором обучается их ребёнок).

| К ID<br>Ваша учётная запись связана с учебным<br>профилем Сферума |                                                            |             |                                                                                       |                                         |  |  |
|-------------------------------------------------------------------|------------------------------------------------------------|-------------|---------------------------------------------------------------------------------------|-----------------------------------------|--|--|
|                                                                   | Перейти в VK Мессен                                        | джер        |                                                                                       |                                         |  |  |
|                                                                   | Отменить привязку учебного пр                              | офиля VK ID |                                                                                       |                                         |  |  |
| Предн                                                             | іеты                                                       | Класс       |                                                                                       | Род <mark>ите</mark> ли                 |  |  |
| 5А/Теография                                                      | 9И класс                                                   |             | 9И родители                                                                           |                                         |  |  |
| <b>Администраторы чата:</b> Загурская<br>Марина Александровна     | Администраторы чата: Загуро<br>Марина Александровна        | кая         | Администраторы чата: 3<br>Марина Александровна                                        | агурская                                |  |  |
| Участников чата: 40                                               | Участников чата: 27                                        |             | Участников чата: 45                                                                   |                                         |  |  |
| Пред                                                              | еты                                                        | Предметы    |                                                                                       | Учительская                             |  |  |
| 9И/Теография                                                      | 9К/Теография                                               |             | Учительская                                                                           |                                         |  |  |
| Администраторы чата: Загурская<br>Марина Александровна            | <b>Администраторы чата:</b> Загуро<br>Марина Александровна | кая         | Администраторы чата: А<br>Обмочиева Ольга Викто;<br>Татьяна Владимировна,<br>Павлович | dmin,<br>ровна, Лысанок<br>Павлов Павел |  |  |
| Участников чата: 28                                               | Участников чата: 31                                        |             | Участников чата: 37                                                                   |                                         |  |  |

Рисунок 10 - Отображение доступных чатов

#### 3 Управление чатами

Экран Управление чатами доступен только сотрудникам школы. Он позволяет вести список чатов в школе, в том числе вручную добавлять или удалять участников, назначать администраторов чатов.

Пользователь с ролью "Администратор ОО" имеет возможности:

- инициализации списка чатов по умолчанию,
- создания или удаления любого чата,
- добавления новых участников в любой чат или удаления из чата,
- назначения администраторов в любом чате.

Учитель, который является администратором своего чата, может изменять список участников и назначать администратора только в своём чате.

Для перехода на экран **Управление чатами** в главном меню **Управление** выберите раздел **Чаты**. Откроется соответствующий экран (см. Рисунок 11).

| Управлени                                                  | ие Планирование           | Обучение       | Расписание      | Журнал   | Отчеты   | Ресурсы   | мсоко                        |  |  |
|------------------------------------------------------------|---------------------------|----------------|-----------------|----------|----------|-----------|------------------------------|--|--|
| 🕤 Управление чатами                                        |                           |                |                 |          |          |           |                              |  |  |
| Тип чата                                                   | ı                         | Фамилия        | участников чата |          |          |           |                              |  |  |
| Все                                                        |                           | •              |                 |          |          |           |                              |  |  |
| Число з                                                    | Число записей на странице |                |                 |          |          |           |                              |  |  |
| 50                                                         |                           |                |                 |          |          |           |                              |  |  |
| 🔍 Загрузить 👻 💿 Добавить 💿 Удалить Перейти в VK Мессенджар |                           |                |                 |          |          |           |                              |  |  |
| 1 2 3 4 5 6 7 8 9 10 11 12 13 14 15 16 17 18 19 20         |                           |                |                 |          |          |           |                              |  |  |
| № п/п                                                      | <u>Наимен</u>             | ование чата    | ŧ               | Тип чата | Кол-во у | частников | Администратор                |  |  |
| 1                                                          | 10 */Основы журнал        | истики/10-А (Г | 7)              | Предметы | 20       |           | Мартышенко Марина Гавриловна |  |  |
| 2                                                          | 10А (П) класс             |                |                 | Класс    | 39       |           | Шевченко Ольга Ивановна      |  |  |
| 3                                                          | 10А класс                 |                |                 | Класс    | 2        |           | Лысанок Татьяна Владимировна |  |  |
| A                                                          | 104 ролители              |                |                 | Ропители | 1        |           | Пысанок Татьяна Влалимировна |  |  |

Рисунок 11 - Управление чатами

Предметы 2

Плужник Карина Михайловна

#### 3.1 Выбор участников чата

10А/Азбука в экономике

5

Для добавления участников в чаты вручную на главном экране **Управление чатами** выберите нужный чат, нажав на его наименование. Откроется окно **Редактировать чат**. Для перехода к списку возможных участников в чате нажмите кнопку **Добавить участников** (см. Рисунок 12).

Редактировать чат

| Общая информация                 |                      |                       |  |  |  |  |
|----------------------------------|----------------------|-----------------------|--|--|--|--|
| Тип чата                         | Класс                | ~                     |  |  |  |  |
| Класс                            |                      | ~                     |  |  |  |  |
| Наименование чата                | 10А (П) класс        | 10А (П) класс         |  |  |  |  |
| Участники                        |                      |                       |  |  |  |  |
| Фамилия участников чата          |                      |                       |  |  |  |  |
| Число записей на странице        | 10                   |                       |  |  |  |  |
| Q. Загрузить 👻 🖸 Добавить участн | иков Удалить         |                       |  |  |  |  |
| Выбрано участников (0)           | Выбрать участников н | а всех страницах (39) |  |  |  |  |
| 1 2 3 4                          |                      |                       |  |  |  |  |
| № п/п                            | Имя на экране        | Админ                 |  |  |  |  |
| 🗌 1 A6                           | рамченков Андрей     |                       |  |  |  |  |
| 2 Ar                             | еенко Филипп         |                       |  |  |  |  |
| □ 3 Ac                           | тахов Вячеслав       |                       |  |  |  |  |
| 🔲 4 Ба                           | ев Владислав         |                       |  |  |  |  |
| 🔲 5 Гло                          | отова Ксения         |                       |  |  |  |  |

#### Рисунок 12 - Редактировать чат

В открывшемся окне задайте нужные параметры искомых участников или выберите участников из списка вручную, затем нажмите кнопку **Добавить** (см. Рисунок 13).

| Выбрать участ                                                                                               | ников чата                                                                              |                                                                                                    |                                                                                                | ×                                                                              |  |  |
|----------------------------------------------------------------------------------------------------|-----------------------------------------------------------------------------------------|----------------------------------------------------------------------------------------------------|------------------------------------------------------------------------------------------------|--------------------------------------------------------------------------------|--|--|
| По фамилии                                                                                                  |                                                                                         | A                                                                                                    | ✔ - Я                                                                                          | *                                                                              |  |  |
| Роли                                                                                                    |                                                                                         | Сотрудники                                                                                                   |                                                                                                |                                                                                |  |  |
|                                                                                                    |                                                                                         | Ученики                                                                                                    |                                                                                                |                                                                                |  |  |
|                                                                                                    |                                                                                         | Родители                                                                                                    |                                                                                                |                                                                                |  |  |
| Пол                                                                                                    |                                                                                         | Bce 🗸                                                                                                    |                                                                                                |                                                                                |  |  |
| Класс                                                                                                    |                                                                                         | Все                                                                                                    |                                                                                                | ~                                                                              |  |  |
| Поиск                                                                                                    |                                                                                         | Фамилия                                                                                                    |                                                                                                |                                                                                |  |  |
| Число записей на с                                                                                          | границе                                                                                 | 10                                                                                                    |                                                                                                |                                                                                |  |  |
| <ul> <li>Загрузить</li> <li>Выбрано учащих</li> </ul>                                                       | ся (4)                                                                                  |                                                                                                    | Выбрать учащи»                                                                                 | ся на всех страницах ( 3950 )                                                  |  |  |
| 1 2 3 4 5                                                                                                   | 6 7 8 9 10 11                                                                           | 12 13 14 15                                                                                                  | 16 17 18 19 20                                                                                 |                                                                                |  |  |
| ■ Nº n/n                                                                                                    | Q. <u>Фамилия</u> †                                                                     | Имя                                                                                                    | Отчество                                                                                       | <u>Дата рождения</u>                                                           |  |  |
| 1                                                                                                    | Абаев                                                                                   | Марк                                                                                                    | Андреевич                                                                                      | 22.04.04                                                                       |  |  |
| 2                                                                                                    | Абакашина                                                                               | Александра                                                                                                   | Генннадьевна                                                                                   | 30.01.05                                                                       |  |  |
| 3                                                                                                    | Абакумова                                                                               | Анна                                                                                                    | Викторовна                                                                                     | 29.04.07                                                                       |  |  |
| 4                                                                                                    | Абалушин                                                                                | Вадим                                                                                                    | Anorcoopiuu                                                                                    |                                                                                |  |  |
| 5 Абанина                                                                                                   |                                                                                         |                                                                                                    | Алексеевич                                                                                     | 29.03.07                                                                       |  |  |
| 5                                                                                                    | Абанина                                                                                 | Полина                                                                                                    | Андреевна                                                                                      | 29.03.07<br>5.12.10                                                            |  |  |
| □ 5<br>□ 6                                                                                                  | Абанина<br>Абаршина                                                                     | Полина<br>Вероника                                                                                           | Андреевна<br>Максимовна                                                                        | 29.03.07<br>5.12.10<br>27.03.10                                                |  |  |
| 5<br>6<br>7                                                                                                 | Абанина<br>Абаршина<br>Абаршина                                                         | Полина<br>Вероника<br>Виктория                                                                               | Андреевна<br>Максимовна<br>Максимовна                                                          | 29.03.07<br>5.12.10<br>27.03.10<br>29.11.09                                    |  |  |
| 5<br>6<br>7<br>8                                                                                            | Абанина<br>Абаршина<br>Абаршина<br>Абдул                                                | Полина<br>Вероника<br>Виктория<br>Анастасия                                                                  | Андреевна<br>Максимовна<br>Максимовна<br>Алексеевна                                            | 29.03.07<br>5.12.10<br>27.03.10<br>29.11.09<br>9.07.07                         |  |  |
| 5<br>6<br>7<br>8<br>9<br>9                                                                                  | Абанина<br>Абаршина<br>Абаршина<br>Абдул<br>Абдуллина                                   | Полина<br>Вероника<br>Виктория<br>Анастасия<br>Софья                                                         | Андреевна<br>Максимовна<br>Максимовна<br>Алексеевна<br>Игоревна                                | 29.03.07<br>5.12.10<br>27.03.10<br>29.11.09<br>9.07.07<br>24.02.07             |  |  |
| <ul> <li>5</li> <li>6</li> <li>7</li> <li>8</li> <li>9</li> <li>10</li> </ul>                               | Абанина<br>Абаршина<br>Абаршина<br>Абдул<br>Абдуллина<br>Абибасова                      | Полина<br>Вероника<br>Виктория<br>Анастасия<br>Софья<br>Валерия                                              | Андреевна<br>Максимовна<br>Максимовна<br>Алексеевна<br>Игоревна<br>Артуровна                   | 29.03.07<br>5.12.10<br>27.03.10<br>29.11.09<br>9.07.07<br>24.02.07<br>30.11.09 |  |  |
| 5<br>6<br>7<br>8<br>9<br>10<br>1<br>1<br>2<br>3<br>4<br>5                                                   | Абанина<br>Абаршина<br>Абаршина<br>Абдул<br>Абдуллина<br>Абибасова<br>6 7 8 9 10 11     | Полина<br>Вероника<br>Виктория<br>Анастасия<br>Софья<br>Валерия<br>12 13 14 15                               | Андреевна<br>Максимовна<br>Максимовна<br>Алексеевна<br>Игоревна<br>Артуровна<br>16 17 18 19 20 | 29.03.07<br>5.12.10<br>27.03.10<br>29.11.09<br>9.07.07<br>24.02.07<br>30.11.09 |  |  |
| 5         6         7         8         9         10         12       3       4       5         - Уже являе | Абанина<br>Абаршина<br>Абаршина<br>Абдуллина<br>Абдуллина<br>Абибасова<br>6 7 8 9 10 11 | Полина         Вероника         Виктория         Софья         Валерия         12       13       14       15 | Андреевна<br>Максимовна<br>Максимовна<br>Алексеевна<br>Игоревна<br>Артуровна<br>16 17 18 19 20 | 29.03.07<br>5.12.10<br>27.03.10<br>29.11.09<br>9.07.07<br>24.02.07<br>30.11.09 |  |  |

Рисунок 13 - Добавление участников чата

Выбранные участники будут успешно добавлены в чат.

Если участник был зачислен в чат по ошибке, то такого участника можно удалить из чата, проставив "галочку" в его строке и нажав кнопку **Удалить**.

Если чату необходимо добавить администратора, то из общего списка выберите ответственного участника, затем нажмите кнопку **Сделать администратором** (по умолчанию администратором чата "Учительская" становится администратор СГО, чата "Класс" и чата "Родители" - классный руководитель, чата "Предметы" - учитель-предметник данного предмета в данном классе).

Данному участнику будет доступно добавление и удаление участников чата (установление данных прав удобно, когда основной администратор чата по какой-либо причине не может контролировать чат лично).

После любых изменений нажмите кнопку Сохранить (см. Рисунок 14).

| Добавить новый чат ×                 |                                     |                    |  |  |  |  |  |  |
|--------------------------------------|-------------------------------------|--------------------|--|--|--|--|--|--|
| Общая информация                     |                                     |                    |  |  |  |  |  |  |
| Тип чата                             | Предметы                            | ~                  |  |  |  |  |  |  |
| Класс                                | 10A                                 | ~                  |  |  |  |  |  |  |
| Предмет                              | Краеведение                         |                    |  |  |  |  |  |  |
| Наименование чата                    | 10А/Краеведение                     |                    |  |  |  |  |  |  |
| Участники                            |                                     |                    |  |  |  |  |  |  |
| Фамилия участников чата              |                                     |                    |  |  |  |  |  |  |
| Число записей на странице            | 10                                  |                    |  |  |  |  |  |  |
| Q. Загрузить 💌 🔿 Добавить участников | • Удалить 🥝 Сделать администратором |                    |  |  |  |  |  |  |
| Выбрано участников (1)               | Выбрать участников на в             | всех страницах (6) |  |  |  |  |  |  |
|                                      |                                     |                    |  |  |  |  |  |  |
| ■ Nº n/π                             | Имя на экране                       | Админ              |  |  |  |  |  |  |
|                                      | ієксандра                           |                    |  |  |  |  |  |  |
| С 3 Абаршина Вик                     |                                     |                    |  |  |  |  |  |  |
| 4 Абдуллина Со                       | фья                                 |                    |  |  |  |  |  |  |
| 5 Полярник Мед                       | Іведь                               |                    |  |  |  |  |  |  |
| 6 Романова Анн                       | а Дмитриевна                        | Да                 |  |  |  |  |  |  |
|                                      |                                     |                    |  |  |  |  |  |  |
|                                      |                                     |                    |  |  |  |  |  |  |
|                                      | Сохран                              | нить 🖉 Отмена      |  |  |  |  |  |  |

Рисунок 14 - Действия с чатом

#### 3.2 Чаты, создаваемые автоматически

При создании каждого нового класса автоматически создаются два чата: класс и родители.

Автоматическое добавление участников происходит по всем типам чатов.

В чат "Учительская" автоматически включаются все пользователи с ролью "Учитель" в вашей школе.

В чат "Класс" автоматически включаются: классный руководитель и все зачисленные (и не выбывшие) учащиеся в класс.

В чат "Родители" автоматически включаются: классный руководитель и все родители всех

зачисленных (и не выбывших) учащихся в класс.

В чат "Предмет" автоматически включаются: учитель-предметник и все учащиеся данного предмета в классе (и не выбывшие).

Так, в созданный чат по предмету Краеведение в 10А классе смогут зайти автоматически все ученики 10А, которые обучаются по данному предмету, и учитель-предметник, а в чат "Родители" 10А смогут зайти все родители, чей ребенок обучается в 10А классе, и учитель, который является классным руководителем в данном классе и т.д.

При зачислении и выбытии, а также при отмене приказа на зачисление или выбытие в системе автоматически корректируется список участников любого чата. Список участников чата автоматически меняется также и в VK Мессенджере.

#### 3.3 Добавление чатов вручную

Для создания чата вручную на экране **Управление чатами** необходимо нажать кнопку **Добавить** (см. Рисунок 15).

| Управление | Планирование        | Обучение   | Расписание   | Журнал       | Отчеты | Ресурсы | Аттестация   | мсоко |  |  |
|------------|---------------------|------------|--------------|--------------|--------|---------|--------------|-------|--|--|
| 🔶 Упра     | 🕤 Управление чатами |            |              |              |        |         |              |       |  |  |
| Тип чата   |                     | Ha         | именование ч | ата          |        | Фамилия | участников ч | ата   |  |  |
| Bce        |                     | •          |              |              |        |         |              |       |  |  |
| Число запи | ісей на странице    |            |              |              |        |         |              |       |  |  |
| 50         |                     |            |              |              |        |         |              |       |  |  |
| Q Barpysv  | пь 👻 🖸 Добан        | вить 🕒 Уда | лить Парай   | ги в VK Месс | енджер |         |              |       |  |  |
|            |                     |            |              |              |        |         |              |       |  |  |

Рисунок 15 - Управление чатами

Откроется экран Добавить новый чат (см. Рисунок 16).

| Добавить новый чат |                 | ×                 |
|--------------------|-----------------|-------------------|
| Общая информация   |                 |                   |
| Тип чата           | Предметы        | ~                 |
| Класс              | 10A             | ~                 |
| Предмет            | Краеведение     | ~                 |
| Наименование чата  | 10А/Краеведение |                   |
|                    |                 |                   |
|                    |                 | Добавить 🖉 Отмена |
|                    |                 |                   |

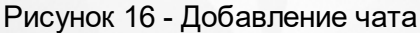

На данном экране администратор может создать чат любого типа с произвольным набором

пользователей.

Классный руководитель может создать чаты только "Класс" и "Родители" и только по своим классам.

Учителю-предметнику доступно создание чата только с типом "Предметы" и только с учениками, которые изучают его предметы.

После выбора общей информации нажмите кнопку **Добавить**. Данный чат будет создан в СГО и автоматически отобразится в учебном профиле Сферум.

#### 3.4 Возможности администратора ОО

В случае возникновения проблем, в разделе Настройки школы Администратор школы в блоке Настройки коммуникативной среды может скопировать идентификатор ВК-сообщества и отправить Администратору сервера для решения возникшей проблемы.

#### Инициализация списка чатов

Администратору школы доступна возможность пакетного создания чатов по организации, если они отсутствуют, а также выполнение синхронизации состава участников существующих чатов (актуализация данных по участникам).

Для этого на главном экране Управление чатами нажмите кнопку Инициализировать список чатов. Откроется окно Настройки создания/синхронизации чатов. Выберите тип чата, который необходимо создать/синхронизировать и нажмите кнопку Продолжить (см. Рисунок 17).

| 🔶 Уп                           | равление чатами                                                                        | Настр                                                                   | оойки создания                             | /синхронизации чатов                  | ×               |
|--------------------------------|----------------------------------------------------------------------------------------|-------------------------------------------------------------------------|--------------------------------------------|---------------------------------------|-----------------|
| <b>Тип чат</b> а<br>Все        | а Наименование                                                                         | чат:<br>Выб<br>сост                                                     | ерите типы чатов, к<br>ав участников в них | оторые необходимо создать или ск<br>< | инхронизировать |
| Число з<br>50<br>Q Barr<br>1 2 | аписей на странице<br>аувить • Инициализировать список чатов<br>3 4 5 6 7 8 9 10 11 12 | <ul> <li>✓ Учи</li> <li>✓ Кла</li> <li>✓ Род</li> <li>13 Пре</li> </ul> | тельская<br>сс<br>ители<br>едметы          |                                       |                 |
| <mark>№ п/п</mark><br>1        | <u>Наименование чата</u> ↓<br>10 *∕Основы журналистики/10-А (П)                        | п                                                                       |                                            | Продолжи                              | пь 🖉 Закрыть    |
| 2                              | 10А (П) класс                                                                          | Класс                                                                   | J./                                        |                                       |                 |
| 3                              | 10А (П) родители                                                                       | Родители                                                                | 67                                         | Шевченко Ольга Ивановна               |                 |
| 4                              | 10А класс                                                                              | Класс                                                                   | 2                                          | Лысанок Татьяна Владимировна          |                 |
| 5                              | 10А родители                                                                           | Родители                                                                | 1                                          | Лысанок Татьяна Владимировна          |                 |

Рисунок 17 - Настройки создания/синхронизации чатов

После этого система проверяет наличие предустановленных чатов согласно пункту 3.2 "Чаты, создаваемые автоматически". Если в текущий момент какие-либо из чатов отсутствуют - то

система создает их. Если чаты присутствуют - то определяет, какой должен быть их список участников на текущий момент, и корректирует списки участников в этих чатах (т.е. убирает лишних участников и добавляет недостающих).

#### Удаление чата

Для удаления чата выберите чат, нажав по его строке, затем нажмите кнопку **Удалить** (см. Рисунок 18).

| Э Управление чатами                                                                       |                             |                |          |                   |                           |       |  |  |  |
|-------------------------------------------------------------------------------------------|-----------------------------|----------------|----------|-------------------|---------------------------|-------|--|--|--|
| Тип чат                                                                                   | а                           | Наименование ч | ата      | Фамилия           | участников чата           |       |  |  |  |
| Bce                                                                                       | T                           |                |          |                   |                           |       |  |  |  |
| Число з                                                                                   | Число записей на странице   |                |          |                   |                           |       |  |  |  |
| 50                                                                                        | 50                          |                |          |                   |                           |       |  |  |  |
| Q. Загрузить 👻 Инициализировать список чатов 💿 Добавить 🕒 Удалить Перейти в VK Массенджер |                             |                |          |                   |                           |       |  |  |  |
| 1 2 3 4 5 6 7 8 9 10 11 12 13 14 15 16 Удалить 19 20                                      |                             |                |          |                   |                           |       |  |  |  |
| Nº n∕n                                                                                    | <u>Наименование ч</u>       | ата 🕴          | Тип чата | Кол-во участников | Администратор             |       |  |  |  |
| 1                                                                                         | 10 */Основы журналистики/10 | )-4 (1)        | Предметы | 20                | Мартышенко Марина Гаврил  | товна |  |  |  |
| 2                                                                                         | 10А (П) класс               |                | Класс    | 39                | Шевченко Ольга Ивановна   |       |  |  |  |
| 3                                                                                         | 10А (П) родители            |                | Родители | 67                | Шевченко Ольга Ивановна   |       |  |  |  |
| 4                                                                                         | 10А класс                   |                | Класс    | 2                 | Лысанок Татьяна Владимиро | овна  |  |  |  |

Рисунок 18 - Удаление чата

Администратор школы может в том числе удалить чаты, созданные другими сотрудниками.

Чат удаляется из СГО и из VK Мессенджера <u>без возможности восстановления</u>.

#### 4 Использование звонков

При помощи ИКОП Сферум можно осуществлять звонки с использованием аудио- и видеосвязи. Звонки помогают учителю проводить дистанционные уроки и уроки в гибридном формате.

Учитель может создать дистанционный урок только по своему предмету и только при условии, что время урока ещё не прошло.

Для того чтобы создать дистанционный урок, выберите меню **Журнал**, экран **Классный журнал** (см. Рисунок 19).

| Управление Планирование Обучение Расписание | Журнал Отчеты Ресурсы Аттестация МСОКО |
|---------------------------------------------|----------------------------------------|
| Доска объявлений                            | Классный журнал                        |
|                                             | Посещаемость                           |
|                                             | Итоговые отметки                       |

Рисунок 19 - Классный журнал

Выберите фильтры Класс/параллель и Предмет, затем нажмите кнопку Загрузить (см. Рисунок 20).

| 🕞 Классный журнал              |                               |              |                                                    |
|--------------------------------|-------------------------------|--------------|----------------------------------------------------|
| Класс\Параллель                | Предмет                       | Период       | Учитель                                            |
| 7A                             | <ul> <li>География</li> </ul> | • 2 четверть | <ul> <li>Загурская Марина Александровна</li> </ul> |
| Q Загрузить                    |                               |              |                                                    |
| Нажмите кнопку "Загрузить" для | показа классного журнала      |              |                                                    |

Рисунок 20 - Выбор класса и предмета

В классном журнале необходимо выбрать дату, на которую планируется создать дистанционный урок, и нажать значок "Выставить оценки" (см. Рисунок 21).

| Класс\Параллель    |            |     |      | Пр  | едм  | ŧет  |     |      |     |    |    |          | Перио  |
|--------------------|------------|-----|------|-----|------|------|-----|------|-----|----|----|----------|--------|
| 7A                 |            |     | ٠    | F   | еогр | афи  | я   |      |     |    |    | •        | 2 чет  |
| Q Загрузить Режи   | ім быстрог | o p | едак | тир | ова⊢ | ния  |     |      |     |    |    |          |        |
|                    |            |     | Ноя  | брь | •    |      |     | Дек  | абр | ь  |    | <b>-</b> | Оценка |
| Ученики            |            | 9   | 16   | 23  | 30   | 2    | 5   | 7    | 8   | 14 | 21 | средняя  | 33     |
|                    |            |     |      |     |      |      |     |      |     |    |    |          | период |
| 1. Батенева Мария  |            | •   | 5    | •   | Вь   | став | ить | оцен | ки  |    |    | 3.5      |        |
| 2. Беликов Евгений |            | •   | 5    | •   |      | -    |     |      |     |    |    | 3.5      |        |
| 3. Белова Елена    |            | ·   | 3    | •   |      | 5    |     |      |     |    |    | 3        |        |

Рисунок 21 - Выбор даты занятия

Убедитесь, что выбрана нужная **Тема урока** в выпадающем списке, затем в строке **Дистанционный урок** нажмите кнопку **Создать** (см. Рисунок 22)

Создать дистанционный урок можно только при условии, что его время ещё не прошло. Если же урок уже завершился, то вместо кнопки создания урока будет отображаться надпись: "Урок завершился".

| Классный журн                                                                                     | ал/Вы             | ставить оценки        |                          |                | t⊲ <b>Z</b> ⊂ 0          |
|---------------------------------------------------------------------------------------------------|-------------------|-----------------------|--------------------------|----------------|--------------------------|
| 🛱 Сохранить 📑 Сох                                                                                 | кранить и         | вернуться             | Домашнее:                | задан          | ние на следующее занятие |
| Предмет                                                                                           |                   | География             |                          |                |                          |
| Период                                                                                            |                   | 2 четверть            |                          |                |                          |
| Дата урока                                                                                        |                   | 5.12.22               | • •                      | •              |                          |
| Тема урока                                                                                        |                   | 1.1. Материки и океан | ы. Части света. Острова. | (1 ч) <b>▼</b> |                          |
| Дистанционный урок                                                                                | 😌 Создат          | ь                     |                          |                |                          |
| Ученики                                                                                           | Посеща-<br>емость | Домашняя работа       | Задания                  |                |                          |
| <ol> <li>Батенева Мария</li> <li>Беликов Евгений</li> <li>Белова Елена</li> </ol>                 | •<br>•            |                       |                          |                |                          |
| <ol> <li>4. Белозерцева Антони</li> <li>5. Белослудцева Софья</li> <li>6. Власов Фёдор</li> </ol> | •<br>•            | ДОБАВИТЬ              | ДОБАВИТЬ                 |                |                          |

Рисунок 22 - Создание дистанционного урока

Откроется окно **Настройки дистанционного урока**, в котором отображается основная информация по уроку (см. Рисунок 23). Здесь есть возможность переименовать ваш дистанционный урок, чтобы сделать название понятным вашим ученикам.

По нажатию кнопки Создать дистанционный урок будет создан.

| Наименование урока | Урок по предмету «Краеведение» от 16.12.2022 15:50 |
|--------------------|----------------------------------------------------|
| Время начала       | 15:50                                              |
| Время окончания    | 16:50                                              |
| Система ВКС        | Сферум                                             |

Рисунок 23 - Настройка дистанционного урока

Появится возможность открыть или удалить урок, посредством нажатия на соответствующие кнопки (см. Рисунок 24).

| Классный журнал/Вы                                                                                       | ставить оценки         |                             |                 | ₹ <sup>4</sup> № 20 |
|----------------------------------------------------------------------------------------------------|------------------------|-----------------------------|-----------------|---------------------|
| 😫 Сохранить 🛛 😫 Сохранить и г                                                                            | вернуться              | 🖈 Домашн                    | ее задание на с | ледующее занятие    |
| Предмет                                                                                                  | География              |                             |                 |                     |
| Период                                                                                                   | 2 четверть             |                             |                 |                     |
| Дата урока                                                                                               | 5.12.22                | • •                         | •               |                     |
| Тема урока                                                                                               | 1.1. Материки и океань | и. Части света. Острова. (1 | L 4) 🔻          |                     |
| <b>Дистанционный урок</b> 📑 Открыт                                                                       | ь 🗂 Удалить            |                             |                 |                     |
| ч<br>9 ОС<br>В<br>С<br>С<br>С<br>С<br>С<br>С<br>С<br>С<br>С<br>С<br>С<br>С<br>С<br>С<br>С<br>С<br>С<br>С | Домашняя работа        | Задания                     |                 |                     |
| 1. Батенева Мария 🔹                                                                                      |                        |                             |                 |                     |
| 2. Беликов Евгении •<br>3. Белова Елена •                                                                |                        |                             |                 |                     |
| 4. Белозерцева Антони 🔻                                                                                  |                        |                             |                 |                     |
| 5. Белослудцева Софья 🔹                                                                                  |                        |                             |                 |                     |
| 6. Власов Фёдор 🔹                                                                                        | ДОБАВИТЬ               | ДОБАВИТЬ                    |                 |                     |
| 7. Воронцов Игорь 🔹 🔻                                                                                    | HA                     |                             |                 |                     |

Рисунок 24 - Действия с дистанционным уроком

Если вы захотите открыть дистанционный урок до его начала, откроется окно-уведомление с записью: Дистанционный урок еще не начался.

Если урок открывается в установленное расписанием время, откроется новое окно Сферума, где для начала необходимо выбрать удобный способ присутствия на уроке: в отдельном окне или в окне браузера (см. Рисунок 25).

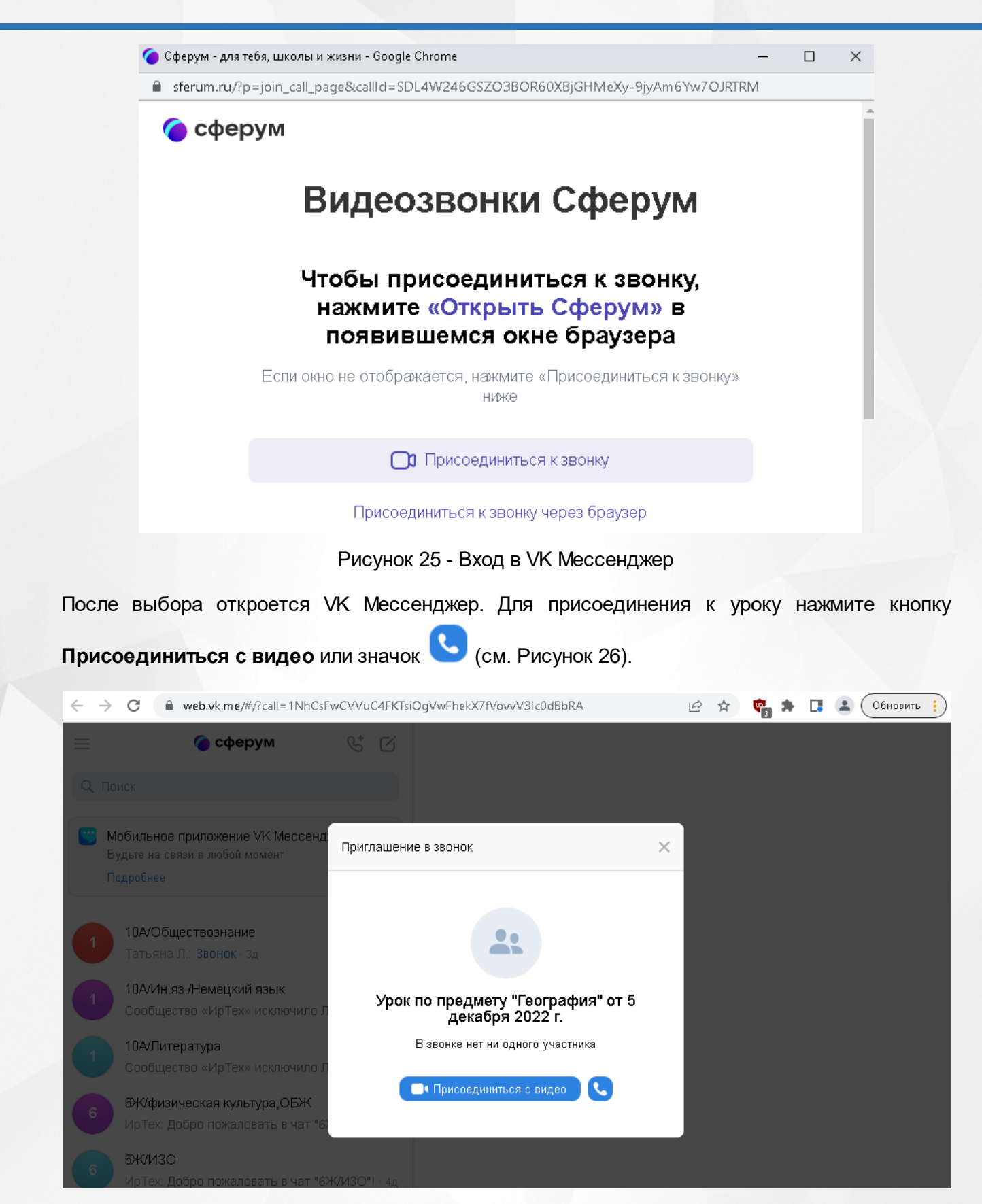

Рисунок 26 - Присоединение к дистанционному уроку

В дневнике учащегося дистанционный урок отоборажается в строке урока соответствующим значком (см. Рисунок 27).

По нажатию на данный значок, произойдет переход учащегося в отдельное окно VK Мессенджера.

Переход в окно дистанционного урока разрешён только для уроков, которые проходят в данный момент времени.

|                | УРОК                                                       | ДОМАШНЕЕ ЗАДАНИЕ | оценка |
|----------------|------------------------------------------------------------|------------------|--------|
| 122 L.         | 1 <mark>Алгебра</mark><br>08:00 - 08:40                    |                  |        |
| бря 20         | 2                                                          |                  |        |
| дека           | 3 Обществознание<br>10:00 - 10:40                          |                  |        |
| Понедельник, 5 | <b>4 География</b><br>Адах 13:50 - 14:50                   |                  |        |
|                | Состоя ния<br>Открыть окно<br>дистанционного<br>урока<br>О |                  |        |

Рисунок 27 - Отображение значка дистанционного урока в дневнике учащегося

По завершению урока у подключенных пользователей на экране отобразится уведомление: "Звонок завершен". Вы будете перенаправлены на главный экран.